Disable pop-up blocker in Internet Explorer

1. In Internet Explorer click on Pop-up Blocker -> Turn Off Pop-up Blocker

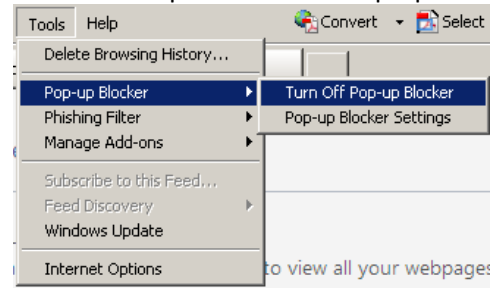

Allow pop-up when you are browsing sites in Internet Explorer

1. You will see this information bar if Internet Explorer is blocking a pop-up

🔂 Pop-up blocked. To see this pop-up or additional options click here...

2. Click on the bar for additional options

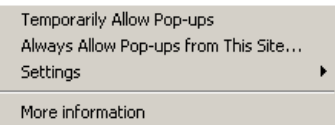

- a. Click Temporarily Allow Pop-ups will allow pop-ups for that session only
- b. Click **Always Allow Pop-ups from This Site** will allow pop-ups for any time you visit the site

Leave pop-up blocker on but add mcon.edu as an exception in Internet Explorer

1. In Internet Explorer click on Pop-up Blocker -> Pop-up Blocker Settings

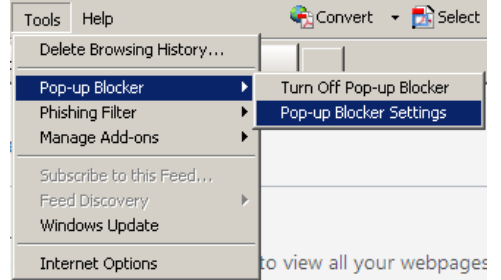

2. In the Address of website to allow: box put \*.mcon.edu

|                                                                                                    | 1. E42   |
|----------------------------------------------------------------------------------------------------|----------|
| Allowed plac:                                                                                         |          |
| "moon edu                                                                                             | Epimore  |
|                                                                                                    | Remove a |
|                                                                                                    |          |
|                                                                                                    |          |
|                                                                                                    |          |
|                                                                                                    |          |
|                                                                                                    |          |
| otilications and titler level                                                                         |          |
| offications and filter level<br>2 Elegia sound when a pop-up is blocked<br>2 Show Mannahan Baruthan a | and and  |

- 3. Click Add
- 4. Click Close

Disable pop-up block in Firefox

- 1. In Firefox click on Tools -> Options
- 2. Click on the **Content** icon at the top

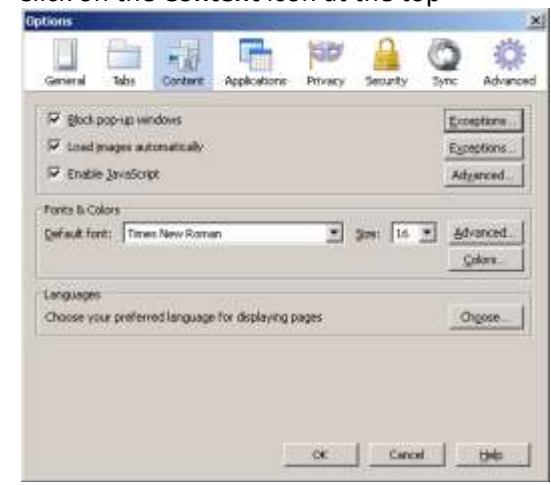

- 3. Uncheck Block pop-up windows
- 4. Click OK

Leave pop-up block on but add mcon.edu as an exception in Firefox

- 1. In Firefox click on Tools -> Options
- 2. Click on the **Content** icon at the top

| ptions                                                           | 2          |
|------------------------------------------------------------------|------------|
| General Tabs Content Applications Privacy Security               | C Advanced |
| 문 Block pop-up windows<br>문 Load prages automatically            | Ecceptions |
| 🕫 Enable JavaScript                                              | Adganced.  |
| Fores & Colors<br>Opf-ault Foret: Times New Roman 🖉 Speci 16 💆   |            |
| Languages<br>Choose your professed language for displaying pages | Orgose     |
|                                                                  |            |
|                                                                  |            |
| Cancel                                                           |            |

3. Click **Exceptions** to the right of Block pop-up windows

| Address of web site: |        |  |
|----------------------|--------|--|
|                      |        |  |
| Site                 | Status |  |
| *.mcon.edu           | Allow  |  |
| came,mcon.edu        | Allow  |  |
|                      |        |  |

- 4. In the Address of web site: box put \*.mcon.edu
- 5. Click Allow
- 6. Click Close
- 7. Click OK